## Schedule Source Login Information for NON-University of Arizona Affiliates

- 1. An account has been created for you.
- 2. Your username is your **first name and last name together**, with no punctuation and no space between (try all lowercase first, if that doesn't work, capitalize each name as you normally would).
- 3. Your password is set to "vaccine." You may change this if you wish after you log in.
- 4. Use the code "POD"

## How to log in:

- 1. Go to https://tmwork.net/signin
- 2. Login with the login information above
- 3. The following link will take you to a folder containing a training video for how to sign in and select shifts, along with more POD volunteer information <u>https://arizona.box.com/s/gxzqiscw1bxftyx9qpt2wyooacn6flvr</u>
- 4. There is also a document with links to YouTube tutorials that may be helpful Note: You will want to view the playlists designated for employees.